## Photo Copier Scanning Procedure

Mike Throm 10/27/2010 Revision 1

This procedure shows how to convert hardcopy originals into pictures files which can be inserted into Smart Notebook and used with STM's smartboards.

| Description                                     | Illustration |  |
|-------------------------------------------------|--------------|--|
| 1) Locate FLASH drive port<br>on side of copier |              |  |
| 2) Insert FLASH drive                           |              |  |
| 3) Select SCAN                                  |              |  |

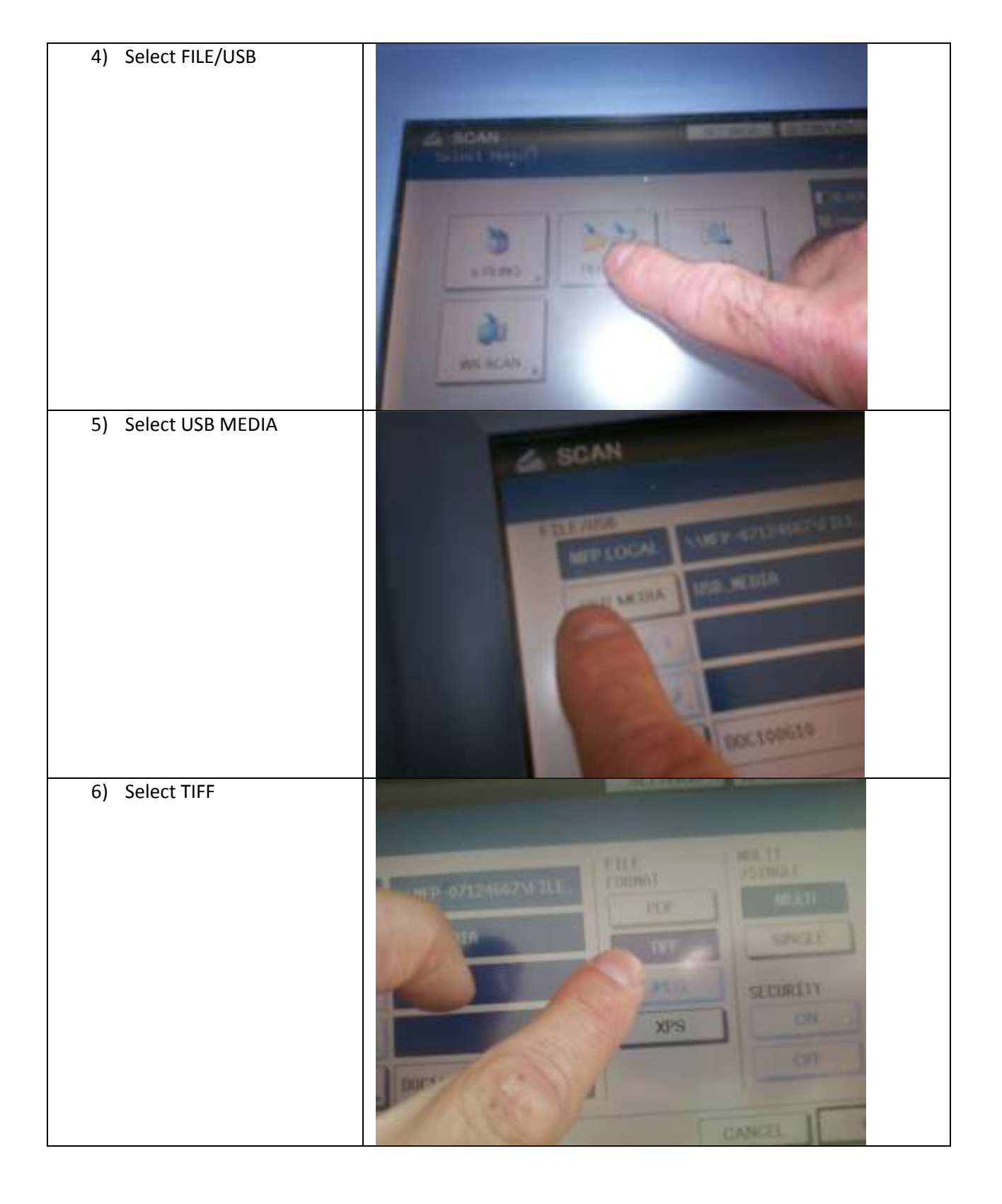

| 7) 21 2             |            |
|---------------------|------------|
| 7) Place Paper on g | lass or in |
| 8) Close Copier Lid |            |
| 9) Select OK        |            |

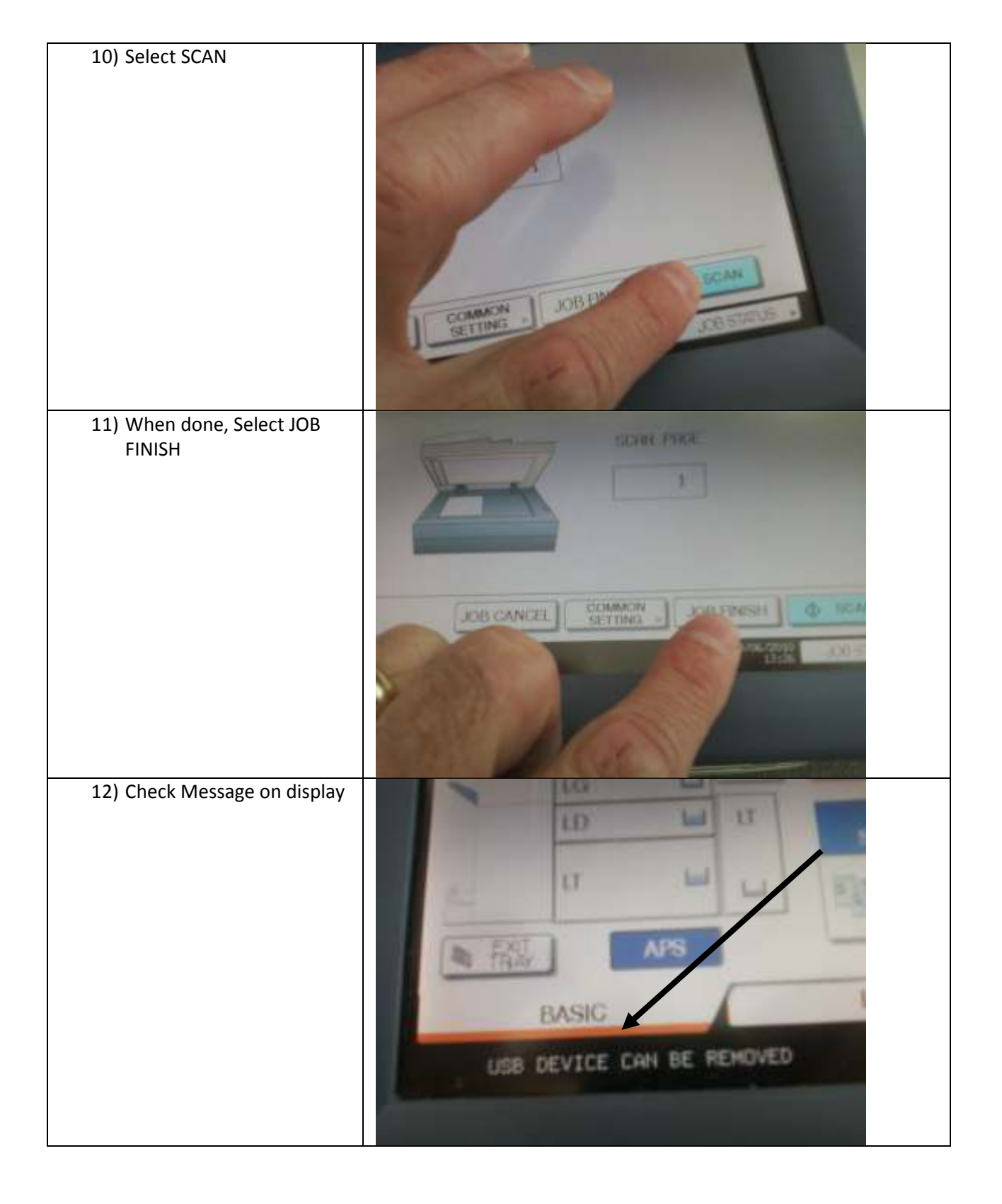

| 13) Remove FLASH drive                                                 |                            |             |
|------------------------------------------------------------------------|----------------------------|-------------|
| 14) Remove originals from copier glass                                 |                            |             |
| 15) The files will be located in the "Scan" folder on the FLASH drive. | Organize → III Views → III |             |
|                                                                        | Name                       | Type        |
|                                                                        | Scan                       | File Folder |
|                                                                        |                            |             |